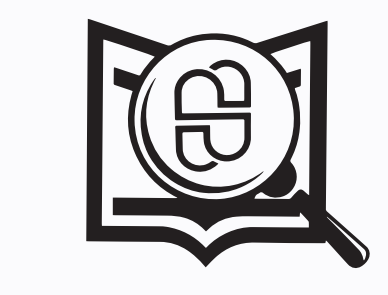

کمیته تحقیقات و فناوری دانشجویی دانشگاه علوم پزشکی مازندران

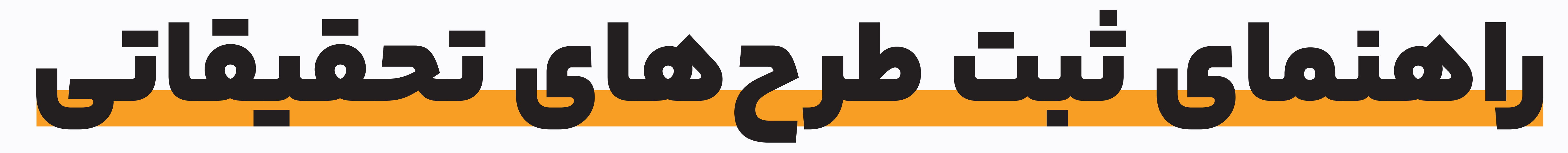

## تحوه دسترسی به فایل پروپوزال و فرمها

دانشگاه علوم پزشکی و خدمات بهداشتی درمانی مازندران

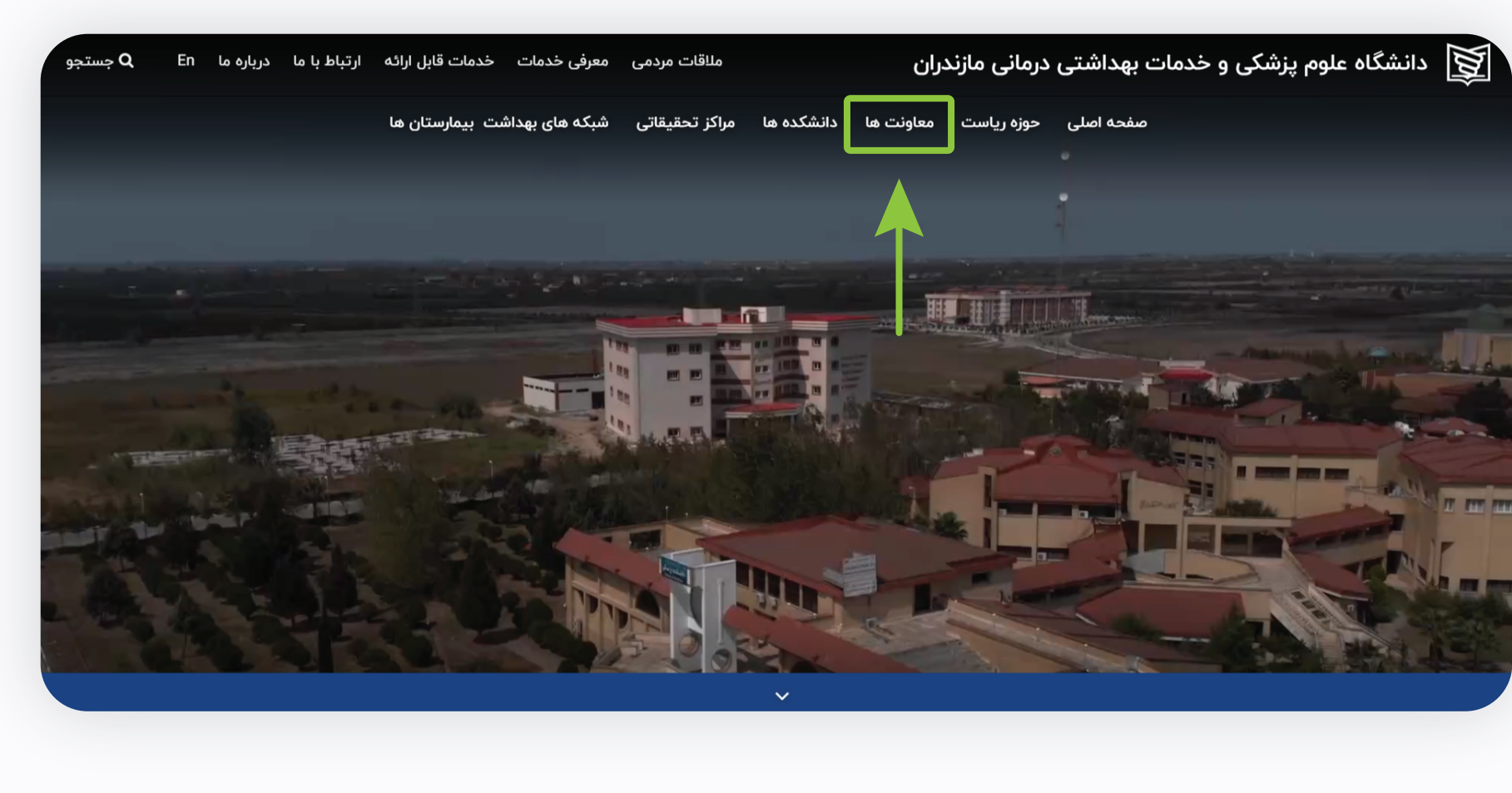

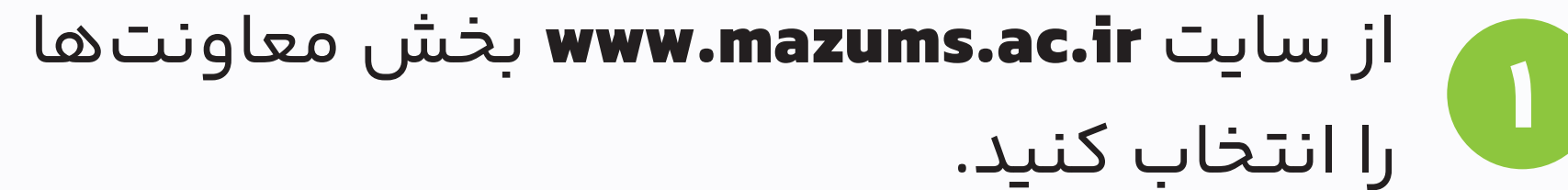

كميته تحقيقات دانشجويي

و علوم بزشکی و خدمات بهداشتی و درمانی مازندران

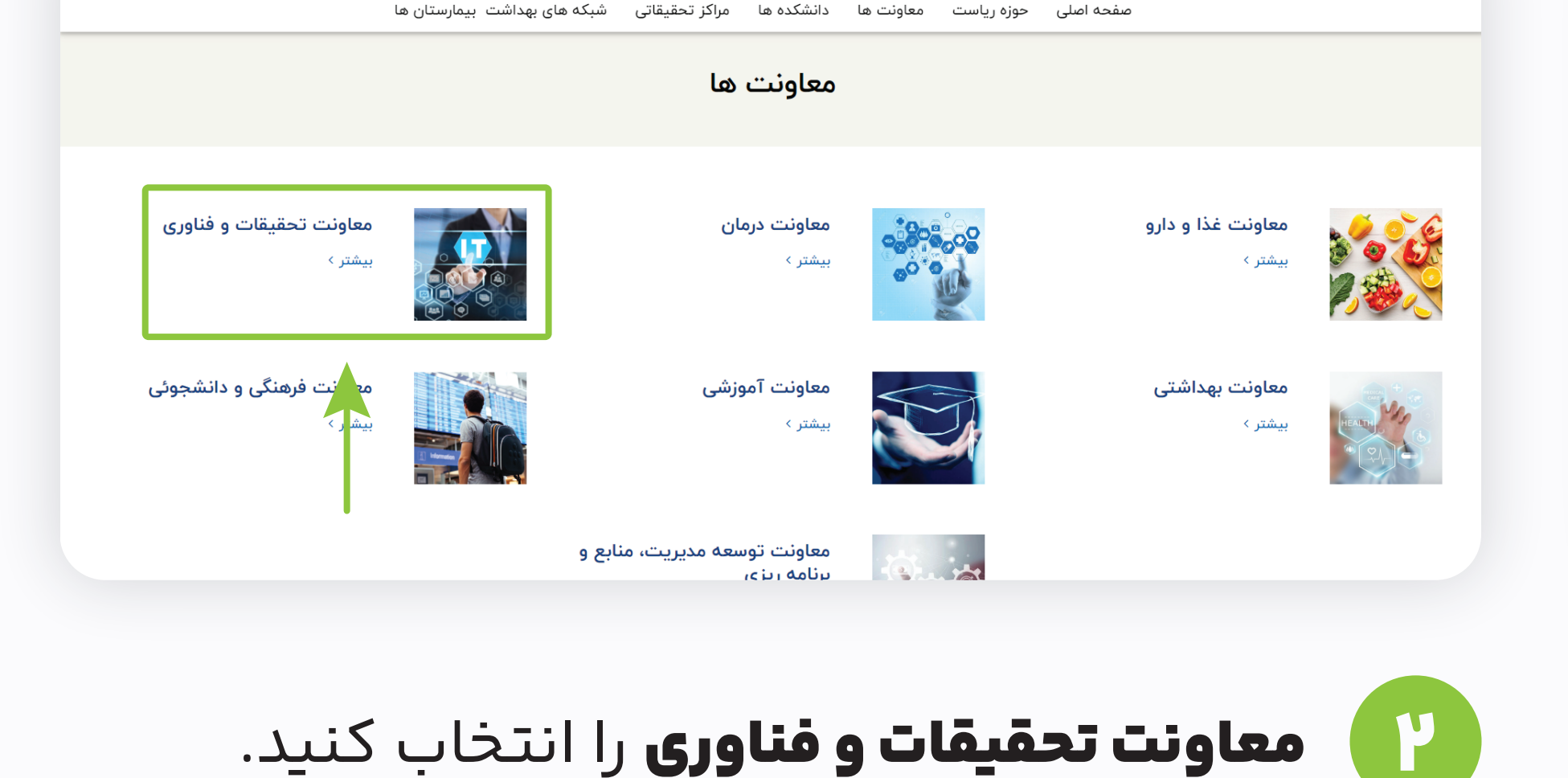

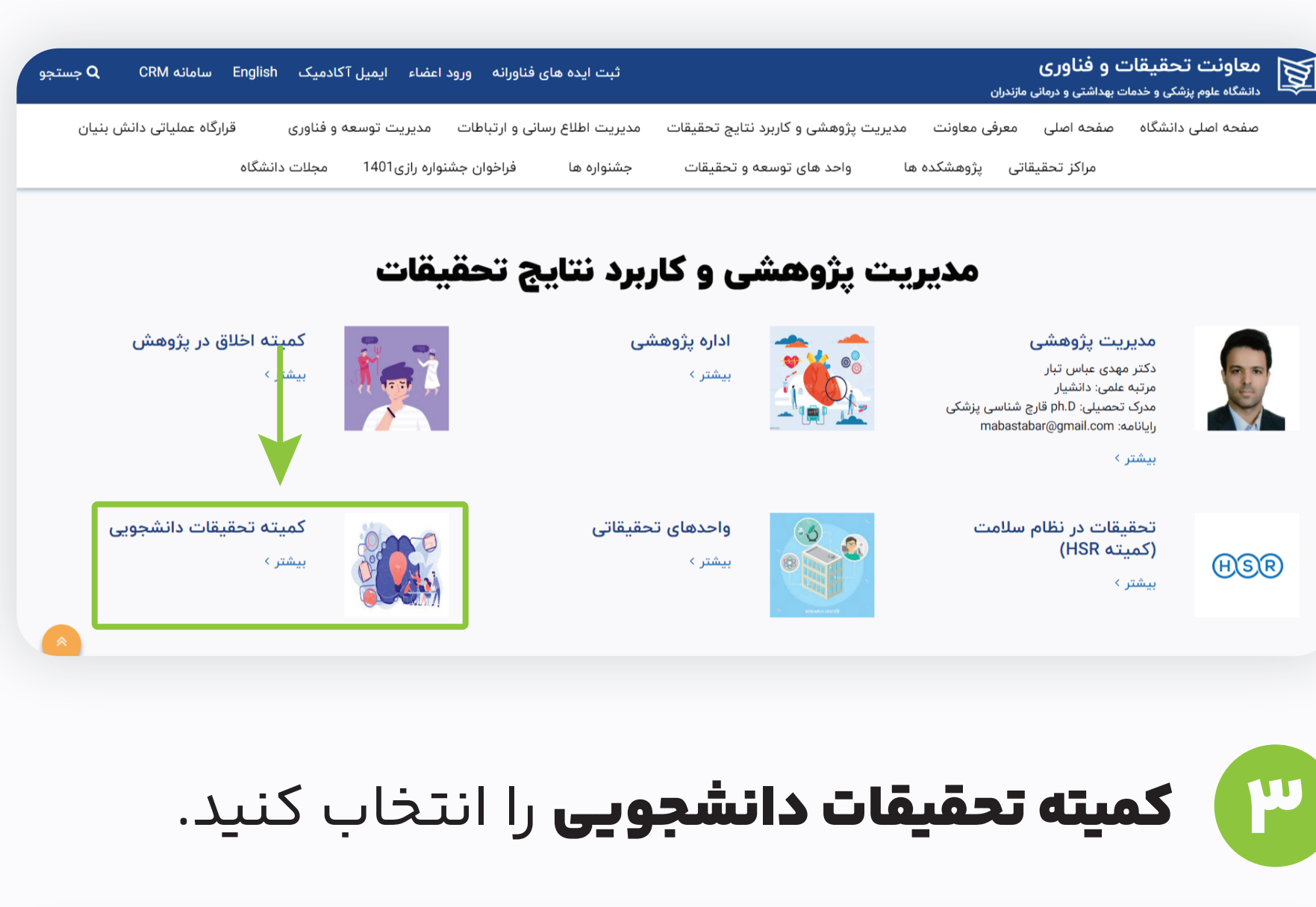

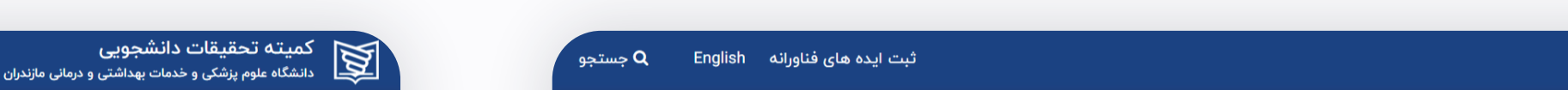

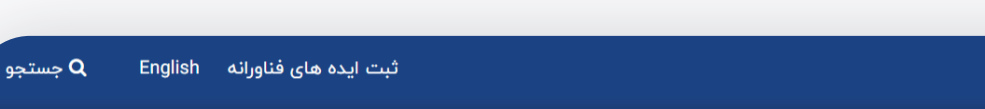

ملاقات مردمی معرفی خدمات خدمات قابل ارائه ارتباط با ما درباره ما **Q** En جستجو

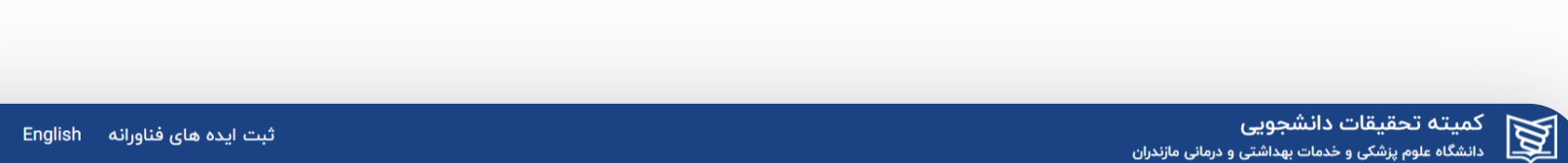

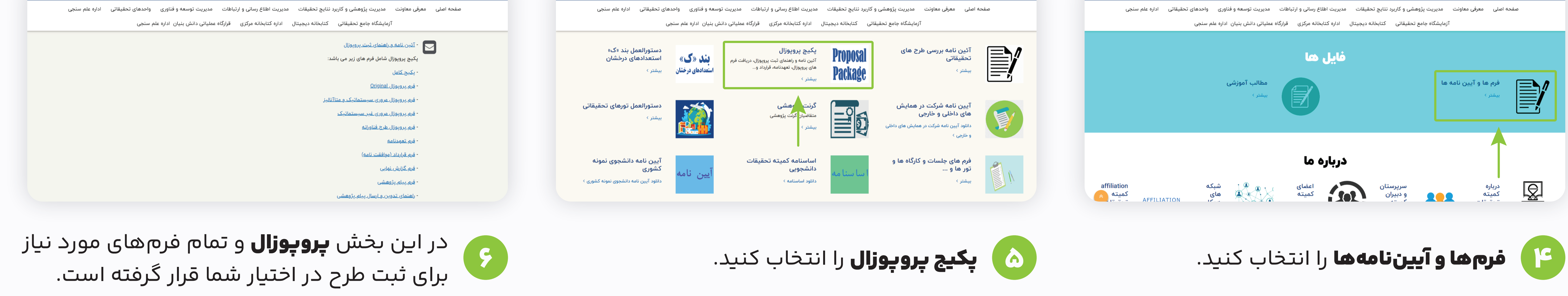

## نحوه ثبتنام و ثبت طرح در سامانه سیات

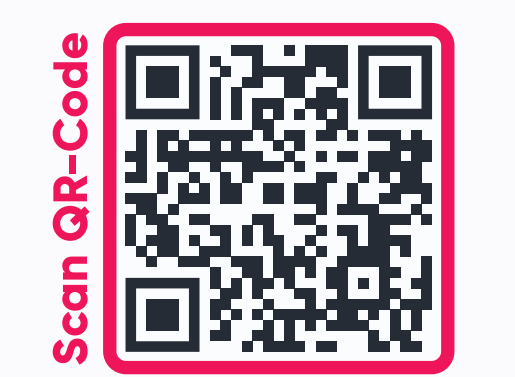

مستح 📿

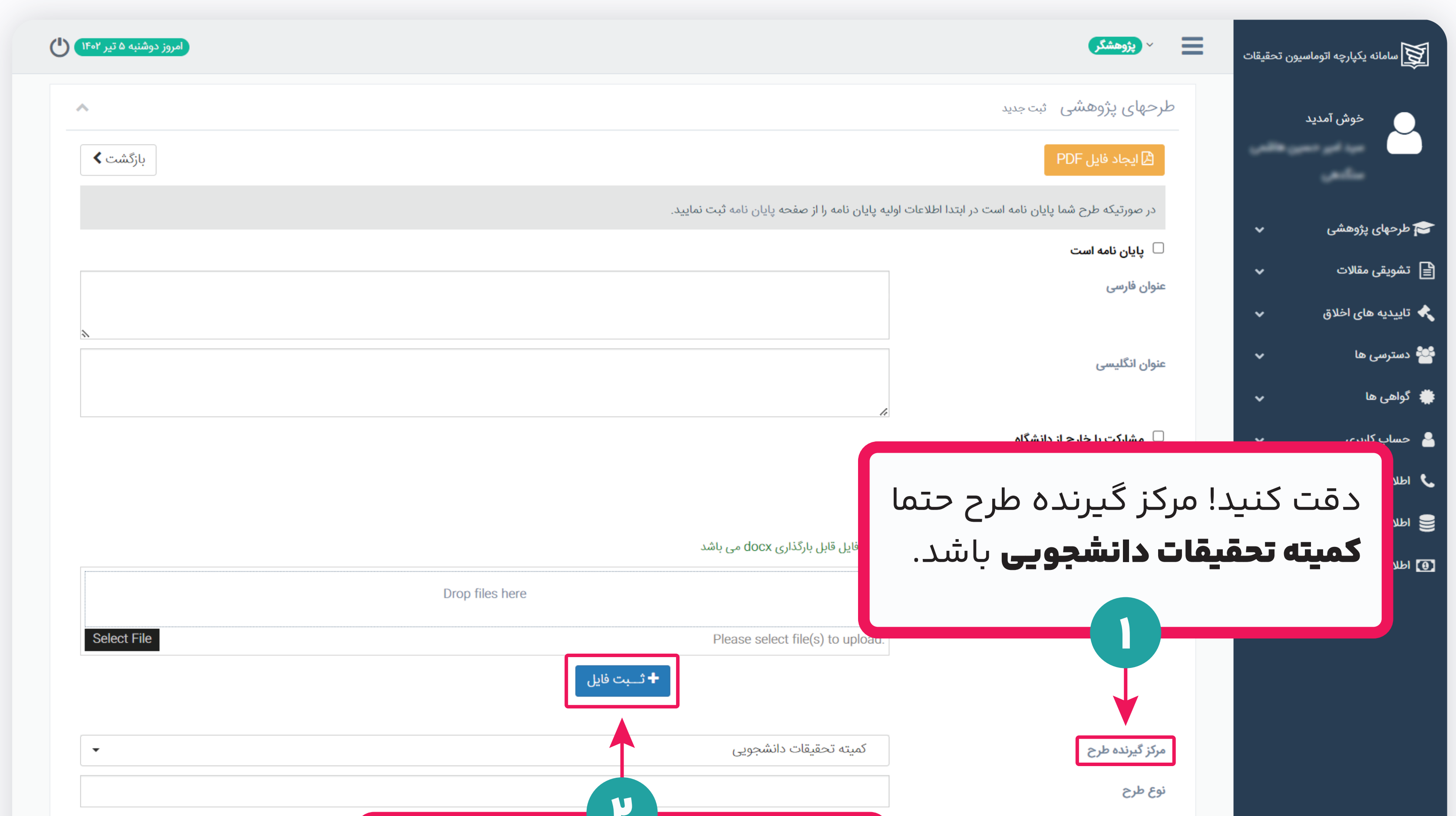

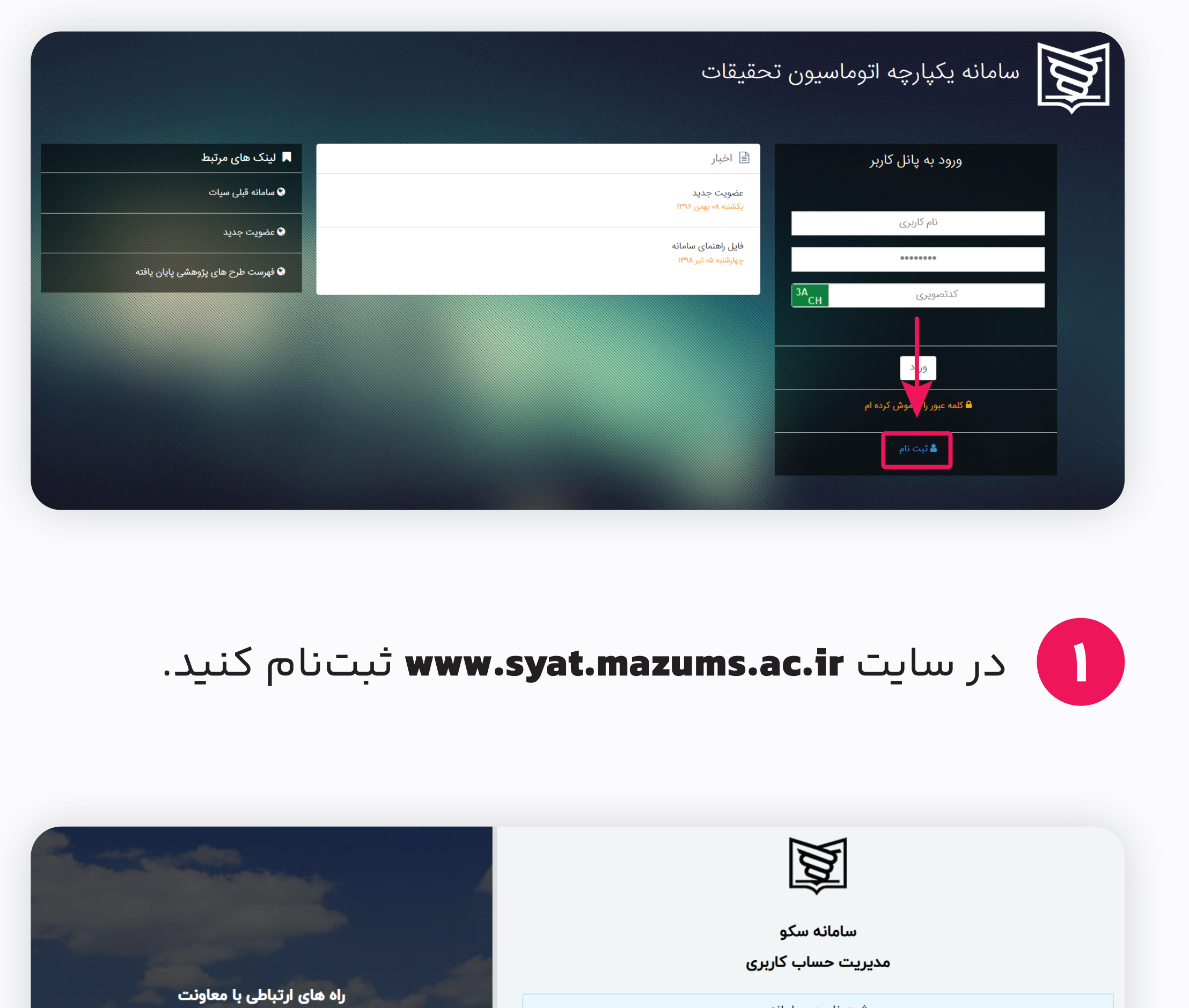

| ساحتار طرح پژوهشی                           |                                                                                                    |                                                      |
|---------------------------------------------|----------------------------------------------------------------------------------------------------|------------------------------------------------------|
| محل اجرای طرح                               | <b>فایل پروپوزال</b> را پس از تکمیل در                                                                                         |                                                      |
| مجری طرح                                    | این قسمت بارگذاری کنید.                                                                                                    |                                                      |
| برای افزودن مجری های دیگر و همکاران به پایی | ، پایین صفحه مراجعه ش                                                                                                    |                                                      |
|                                             | بارگذاری از فایل Word                                                                                                    |                                                      |
|                                             |                                                                                                    | ose File No file chosen                              |
| فایل های ضمیمه طرح                          |                                                                                                    |                                                      |
| توضيحات فايل های ضميمه طرح                  | .5                                                                                                    |                                                      |
| فایل های ضمیمه                              |                                                                                                    |                                                      |
| ماماد فالبا                                 |                                                                                                    |                                                      |
| فایل ضمیمه                                  | فرمت فایل قابل بارگذاری jpg , jpeg, bmp, png, gif,doc ,docx, pdf می باشد                                                       |                                                      |
|                                             |                                                                                                    |                                                      |
|                                             | .Please select file(s) to upload                                                                                               | Select File                                          |
| توضيحات                                     |                                                                                                    |                                                      |
|                                             |                                                                                                    | *                                                    |
|                                             | + ثــــبت و ادامه                                                                                                    |                                                      |
|                                             |                                                                                                    |                                                      |
|                                             |                                                                                                    |                                                      |
| سوالات تفصيلى كميته اخلاق                   |                                                                                                    |                                                      |
| کد                                          | فرم قرارداد، پرسشنامه میریا در                                                                                                 |                                                      |
| 🗌 اگر در حین اجرای پژوهن                    |                                                                                                    | شود.                                                 |
| در کار آزمایی های بالینی<br>تدارک ببیند.    | الینی دوسوکور که آزمو الیس فکسکت فکر کشاری کسید.                                                                               | انی به آزمودنی در صورت لزوم ودر شرایط اضطراری را     |
| در پژوهش بر آزمودنی ه                       | نی های انسانی، سلامت و ایمنی فرد فرد آزمودنی ها در طول وبعد از اجرای پژوهش، بر تمامی مصالح دیگر اولویت دارد. هر پژوهشی که      | بر روی آزمودنی انسانی انجام می گیرد، باید توسط افراد |
| طراحی و اجرا شودکه تخ                       | ه تخصص و مهارت بالینی لازم و مرتبط را داشته باشند. در کار آزمایی های بالینی بر روی بیماران یا داوطلب های سالم نظارت پزشک دارای | مهارت و دانش متناسب الزامی است.                      |
| 🗌 گزارش ها و مقالات حاص                     | حاصل از پژوهش هایی که مفاد این راهنما را نقض کرده اند، نباید برای انتشار پذیرفته شوند.                                         |                                                      |
| 🛛 روش پژوهش نباید با ار                     | با ارزش های اجتماعی، فرهنگی و دینی جامعه در تناقض باشد.                                                                        |                                                      |
|                                             |                                                                                                    |                                                      |
|                                             | <b>+</b> ثــــبت و ادامه                                                                                                    |                                                      |
| میل اطلاعات پ                               | پروپوزال                                                                                                    |                                                      |
| وری، ارسال کن                               | رگذاری jpg , jpeg, bmp, png, gif,doc ,docx, pdf می باشد.                                                                       |                                                      |
|                                             | Drop files here                                                                                                    |                                                      |
|                                             |                                                                                                    | lect File                                            |
| - <b>F</b>                                  | Please select file(s, to question)                                                                                             |                                                      |

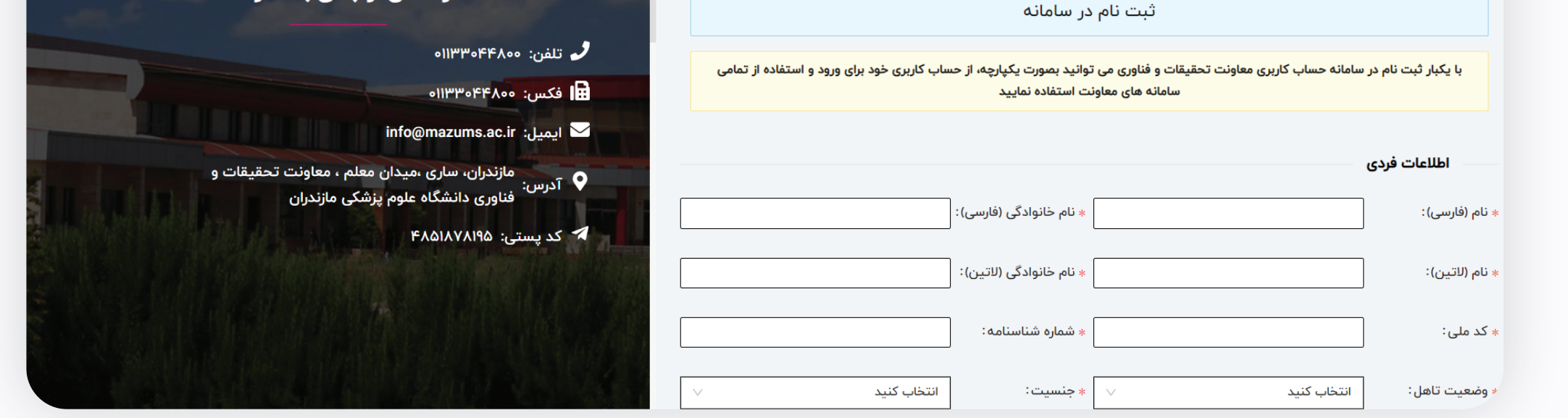

## مشخصات خود را با دقت پر کنید و پس از دریافت کد تایید پیامکی حساب خود را فعال کنید.

| ( | امروز دوشنبه ۵ تیر ۱۴۰۲ |                          |   |                        |             |                                                                                                    | √ پژوهشگر                   | قيقات | اتوماسيون تح | کے سامانہ یکپارچہ | 10102 |
|---|-------------------------|--------------------------|---|------------------------|-------------|----------------------------------------------------------------------------------------------------|-----------------------------|-------|--------------|-------------------|-------|
|   | ^                       |                          |   |                        |             |                                                                                                    | يزكار                       | 0     | مديد         | حوش آ             |       |
|   |                         |                          |   |                        |             |                                                                                                    | 1                           |       |              | pi spo<br>pallar  |       |
|   |                         | O<br>طرح های خاتمه یافته |   | O<br>طرح های تصویب شده |             | O<br>پایان نامه ها                                                                                             | <br>طرحهای پژوهشی           | ~     | G            | ۴ طرحهای پژوهش    | ŝ     |
|   |                         |                          | - |                        |             |                                                                                                    | <br>                        |       |              | میزکار            |       |
|   |                         |                          |   |                        |             |                                                                                                    |                             |       |              | طرحهای پژوهشی     |       |
|   |                         |                          |   |                        | 🔳 نمایش همه |                                                                                                    | 🖹 آخرین طرح ها              |       | يافته        | طرح های خاتمه     |       |
|   |                         |                          |   |                        | -           | The second second second second second second second second second second second second second second second s | <br>ورمي 100 لوت المطر الرب |       |              | پایان نامه ها     |       |
|   |                         |                          |   |                        |             |                                                                                                    | the strategy is well.       |       | ھا           | همکاری در طرح     |       |
|   |                         |                          |   |                        |             |                                                                                                    |                             |       |              | پرداختی ها        |       |
|   |                         |                          |   |                        |             |                                                                                                    |                             | ~     |              | تشويقى مقالات     |       |
|   |                         |                          |   |                        | -           |                                                                                                    |                             | ~     | ق            | تاییدیه های اخلاز |       |
|   |                         |                          |   |                        |             |                                                                                                    |                             |       |              | دستبعب ما         |       |
|   |                         |                          |   |                        |             |                                                                                                    |                             | Ť     |              | دسترسی م          |       |
|   |                         |                          |   |                        |             |                                                                                                    |                             | ~     |              | گواھہ ۽ ھا        |       |

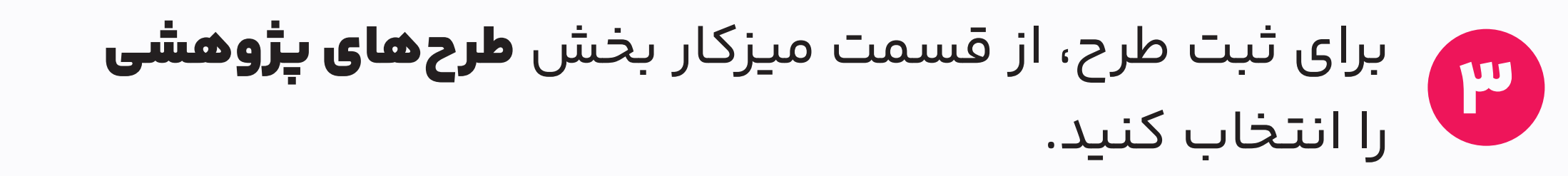

|                            |             |                          |                       |                                                |                           | طرحهای پژوهشی نمایش لیست |        | وش آمدید            |
|----------------------------|-------------|--------------------------|-----------------------|------------------------------------------------|---------------------------|--------------------------|--------|---------------------|
| ) <b>5 H</b> 10 Å          |             |                          |                       | ~                                              |                           | نوع طرح همه              | ~      |                     |
| یس او اورد<br>فعالیتها حذف | ω.          |                          | ن                     | عنوا                                           |                           | کد طرح<br>کد طرح         | ~      | رەشى                |
|                            |             | فارتدل در محل 1401       | وتحاقيق المحافظ       | من - فرد - تعار و الهار : عالي <sub>ال</sub> و | ىرىس 100 قوت، ئە          |                          |        |                     |
|                            | Street      | gifte, Weaknessen, Oppor | funities and Threats. | Inalysis of Electronic He                      | ath Record in Macandaran. | 14050                    |        | وهشی<br>خاتمه یافته |
|                            |             | ۲                        | *                     | 盦                                              |                           | gendere                  |        | ما                  |
|                            | تاريخچه طرح | نمایش کد اخلاق           | پاسخ داوران           | سوالات اخلاق                                   | نمایش                     |                          |        | طرح ها              |
| Sec. 1 : 1 : 1 :           | نمایش صفحه  |                          |                       |                                                |                           | بعدی 1 قبلی              |        | ι                   |
| י דוק דוק דקפקט            |             |                          |                       |                                                |                           | <b>+</b> جدید            | ~      | لات                 |
| ידוק דוק בעפר <sup>ט</sup> |             |                          |                       |                                                |                           |                          |        |                     |
| ∙ ا از ا از ارتور⊳         |             |                          |                       |                                                |                           |                          | ~      | اخلاق               |
| ۱۰۰ از ۲۰۱۱ رورد.<br>۱۰    |             |                          |                       |                                                |                           |                          | *<br>* | اخلاق               |

| 1200 | H . A | . I | A 2 4 4 4 | le en c |
|------|-------|-----|-----------|---------|

۲) برای ثبت طرح جدید گزینه **+ جدید** را انتخاب کنید.

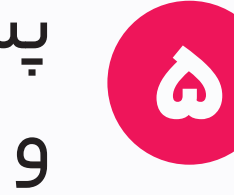

پس از تکمیل بخشهای ضروری **ارسال به واحد تصویب کننده** را انتخاب کنید تا طرح **جهت داوری** پژوهشی و اخلاقی به **کمیته تحقیقات دانشجویی** ارسال گردد. نظر داوران و اصلاحات پیشنهادی آنان از طریق سامانه به شما اطلاع داده میشود؛ پس از اصلاح طرح مجدد **ارسال به واحد تصویب کننده** را انتخاب کنید تا کد اخلاق صادر شود.

## كد اخلاق ملي، اجراي طرح و انتشار مقاله

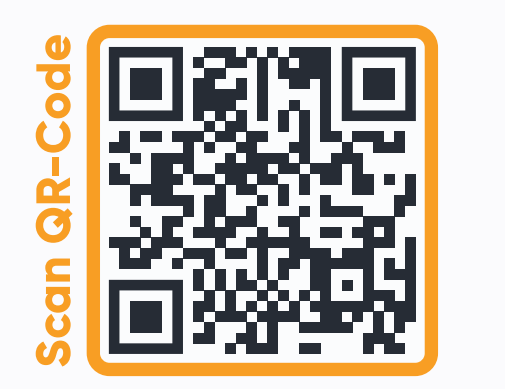

| and the second second second second second second second second second second second second second second second | نمایش کد ×                                                                                                    |                                      | ایامانه یکپارچه اتوماسیون تحقیقات                        |
|----------------------------------------------------------------------------------------------------|----------------------------------------------------------------------------------------------------|--------------------------------------|----------------------------------------------------------|
| x                                                                                                    | (د - ۱۳۵۰) بیرمی ۱۹۵۵ اورد، استان فرمانند و توریدیان پیواند کالیونیا، میکند: در داردی در<br>سال ۱۹۵۲<br>- مال ۱۹۵۲ | طرحهای پژوهشی نمایش ا<br>نوع طرح همه | خوش آمدید                                                |
| نمایش 🔽 🖌 رکورد                                                                                                  |                                                                                                    | جستجو                                |                                                          |
| فعالیتها حذف                                                                                                    | لعينه الكلق معقودة لمقيلات وكالين                                                                                  | کد طرح                               | طرحهای پژوهشی 🐱                                          |
|                                                                                                    | 24                                                                                                    |                                      | میزکار                                                   |
| Strengths,                                                                                                    | R1MA2LMELREC 1401 14850                                                                                            | 14030                                | طرحهای پژوهشی                                            |
| تاريخچە طرح<br>تاريخچە طرح                                                                                       | تاريخ نصويب ذميته اخلاق                                                                                            | a da                                 | طرح های حالمه یافته<br>پایان نامه ها<br>ممکل ی در طرح ها |
| نمایش صفحه 1 از 1 از 1 رکورد                                                                                     |                                                                                                    | بعدی 1 قبلی                          | رداختی ها                                                |
|                                                                                                    |                                                                                                    | + جدید                               | بویقی مقالات ✓                                           |
|                                                                                                    |                                                                                                    |                                      | بیدیه های اخلاق 🗸                                        |
|                                                                                                    |                                                                                                    |                                      | سترسی ها 🗸                                               |
|                                                                                                    |                                                                                                    |                                      | اهی ها 🗸                                                 |
|                                                                                                    |                                                                                                    |                                      | ساب کاربری 🗸                                             |

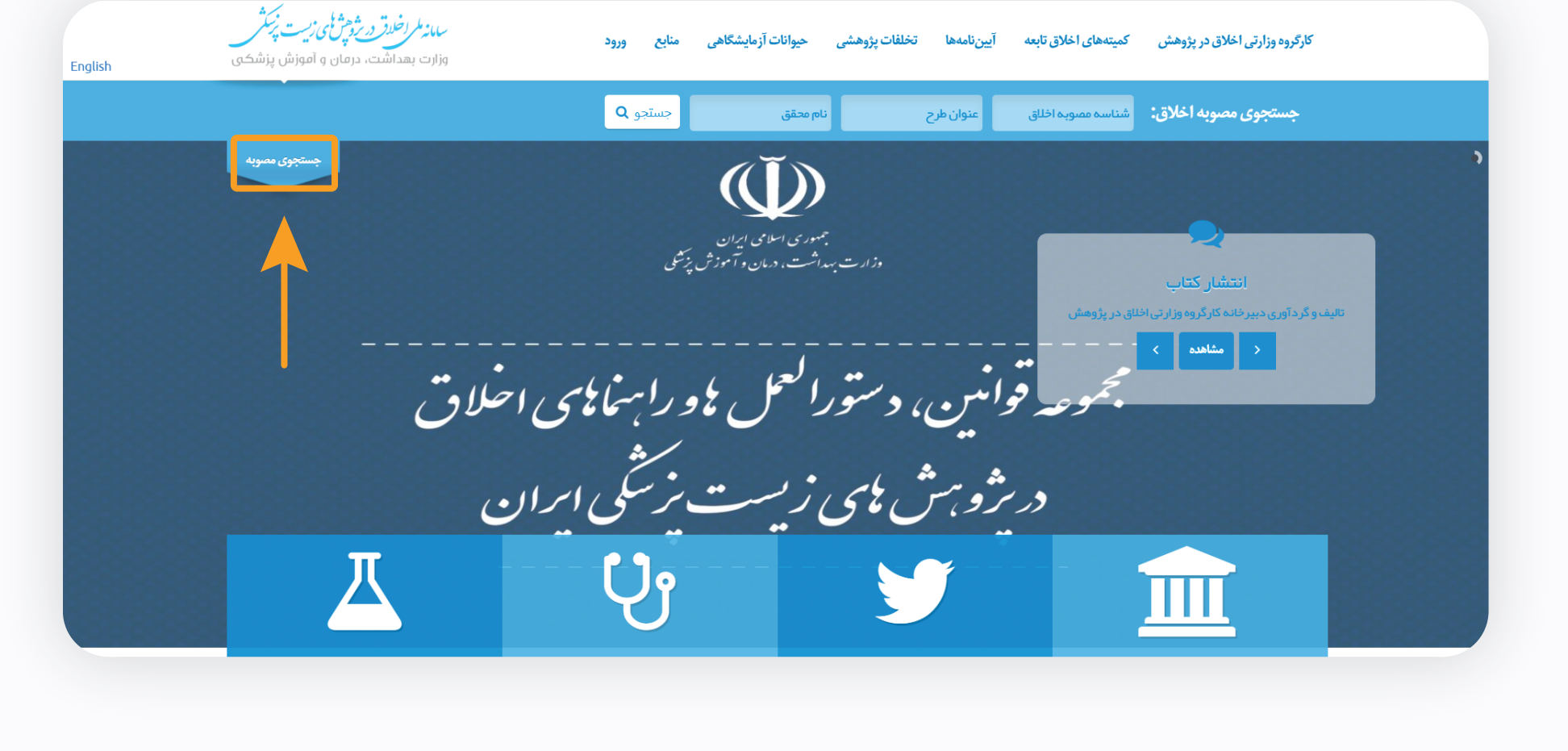

| ι | <b>سامانه ملر اخلاق در ژوچش کمی زیست نیر شکر</b><br>وزارت بهداشت، درمان و آموزش پزشک | ے حیوانات آزمایشگاهی منابع ورود                                                                                          | کارگروه وزارتی اخلاق در پژوهش کمیتههای اخلاق تابعه آیین نامهها تخلفات پژوهش                |
|---|--------------------------------------------------------------------------------------|----------------------------------------------------------------------------------------------------|--------------------------------------------------------------------------------------------|
|   | جستجوی مصوبه                                                                         |                                                                                                    | صوبات                                                                                      |
|   | 8                                                                                    | مصوبات                                                                                                    |                                                                                            |
|   |                                                                                      |                                                                                                    |                                                                                            |
|   |                                                                                      |                                                                                                    |                                                                                            |
|   |                                                                                      |                                                                                                    | مصمعات کمیتفھای اخلاق در پٹھھیں                                                            |
|   | همه سالها 🗸                                                                          |                                                                                                    | نمایش ۱ تا ۱ از ۱ مورد کل 🔪 نمایش همه                                                      |
|   | تاریخ تصویب / گواهی گواهی جزئیات<br>نوع فارسی انگلیسی                                | عنوان انگلیسی محقق اصلی                                                                                                  | رديف كد مصوبه اخلاق / كميته عنوان فارسى                                                    |
|   | ۱۴۰۱/۱۰/۱۴ 🔹 آنلاین 🌲 آنلاین<br>طرح پژوهشی 🏷 PDF 🖾 PDF                               | Strengths, Weaknesses, Opportunities<br>سيدامير مسين<br>Threats Analysis of Electronic Health B<br>in Mazandaran in 2023 | ور می 1986 اوت شطب فرست طار<br>ecord نیز از این از این این این این این این این این این این |
|   | یداد در صفحه: ۱۰ ۵۱ ۲۰ ۵۰ ۱۰۰                                                        | ۵                                                                                                    |                                                                                            |
|   |                                                                                      |                                                                                                    |                                                                                            |

ابتدا **کد اخلاق دانشگاهی** شما طی چند روز از 📃 طریق سامانه به دست شما خواهد رسید؛ برای دریافت **کد اخلاق ملی** به مرحله بعد بروید.

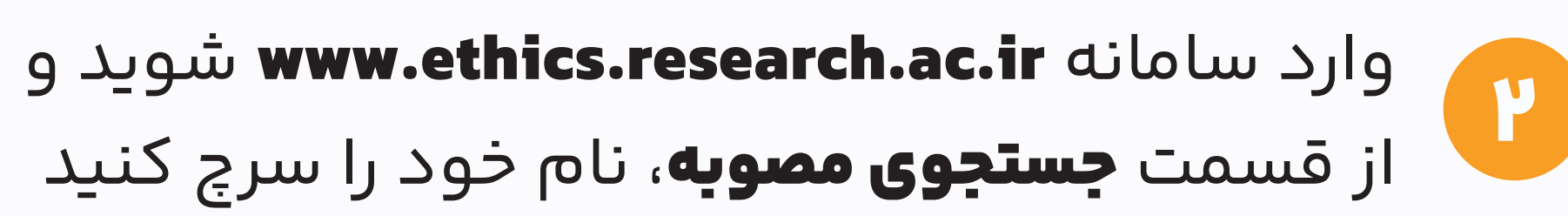

کد اخلاق ملی شما صادر شده است، موفق باشید 🍟

پس از دریافت **کد اخلاق ملی** از معاونت تحقیقات و فناوری **معرفی نامه** بگیرید و برای اجرای طرح خود به مرکز مورد نظرتان مراجعه کنید. پس از جمع آوری دادهها و تحلیل آن توجه کنید در نگارش مقاله **Affilation مرکز** (راهنما در QR–CODE مقابل) حتما برای دانشجو ذکر شود. در **بخش تقدیر و تشکر** هم L کد اخلاق ملی و هم کد طرح را درج کنید و از معاونت تحقیقات و کمیته نیز نام ببرید تا بتوانید با دانشگاه تسویه حساب کنید. برای تسویه حساب مقاله را پرینت گرفته و به معاونت ارسال کنید تا بتوانند مستندات مقاله را در سایت بارگذاری کنند. با تشکر.

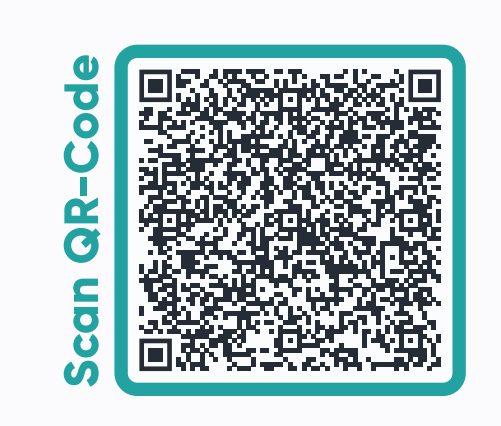